#### Die ersten Schritte mit dem Telefon

1. Stellen Sie Klingelton und Lautstärke so ein, dass es für Sie und Ihr Arbeitsumfeld passt. Klingelton auswählen

1. Anwendungstaste 😰 drücken.

- 2. Mit *Navigationswippe* "Einstellungen" und dann "Rufton" auswählen.
- 3. Klingelton über die *Navigationswippe* auswählen.

Mit dem *Softkey* "Wiederg." kann der Ton angehört werden. Mit *Softkey* "Festlegen" erfolgt die Auswahl.

## Lautstärke Klingelton einstellen

- Lautstärkeregler bei aufgelegtem Hörer betätigen.

#### 2. Installieren Sie den Jabber Client.

Über Jabber können Sie schnell die Nummern der TU-Mitarbeiter\_innen finden und wählen. Dort können Sie auch außerhalb des Büros die verpassten Anrufe sehen und eine Rufumleitung einrichten. Zudem können Sie per Chat Informationen austauschen.

Anleitung siehe Homepage: www.hrz.tu-darmstadt.de/jabber

#### 3. Richten Sie Ihre Kurzwahltasten ein.

Ihr Telefon verfügt über max. vier Kurzwahltasten, die Sie mit Nummern belegen können, die Sie oft wählen.

### Kurzwahltasten belegen

Öffnen Sie die Weboberfläche für das Telefon: www.hrz.tu-darmstadt.de/webportal\_telefon.

Tragen Sie die Nummern in die Kästen 2–5 ein, die Sie als Kurzwahl auf Ihrem Telefon ablegen wollen.

| Telefontastenkonfigurationen |            |           |
|------------------------------|------------|-----------|
| Taste Nr.                    | Tastentyp  | Zuweisung |
| 1                            | Line1      | 71307     |
| 2                            | Speed Dial | \$        |
| 3                            | Speed Dial | \$        |
| 4                            | Speed Dial | \$        |
| 5                            | Speed Dial | 6         |

#### Die Tasten und Elemente des Telefons

#### 1 Display

#### 2 Programmierbare Funktionstasten:

Tasten mit definierter Funktion. Details im Display, z.B. Namenstasten (Kurzwahl), Line-Tasten **3 Softkey-Tasten:** 

Interaktive Tasten. Funktion wird im Display angezeigt, z.B. Anrufbeantworter/Voicemail

# 4 Navigationswippe:

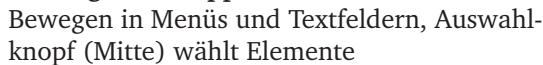

**5** Beenden-Taste:

Gespräch beenden **6 Halten-Taste:** Anruf halten

7 Konferenztaste: Konferenz starten

8 Übergabetaste: Anruf übergeben oder bei gehaltenem Gespräch andere Person anrufen

#### **9** Lautsprechertaste:

Lautsprecher einschalten, Anruf starten, annehmen oder beenden

#### 10 Mute-Taste:

Mikrofon während eines Gesprächs an-/ausschalten, leuchtet rot bei ausgeschaltetem Mikrofon

#### 11 Headsettaste:

Headset als Standard-Audio-Ausgabegerät auswählen, Anruf starten, annehmen oder beenden **12 Tastatur:** 

Nummer wählen, Text eingeben, Menüelement auswählen

## 13 Lautstärkeregler

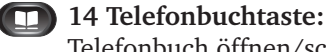

Telefonbuch öffnen/schließen

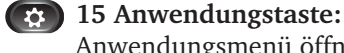

Anwendungsmenü öffnen/schließen **16 Mailbox-Taste:** 

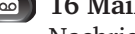

Nachrichten abhören **17 Zurück-Taste:** 

Zurück zum vorherigen Parameter oder Menü

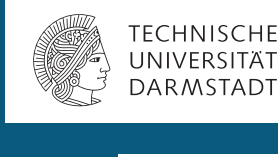

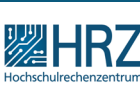

# Anleitung zum Telefon Cisco 8851

#### www.hrz.tu-darmstadt.de/telefon

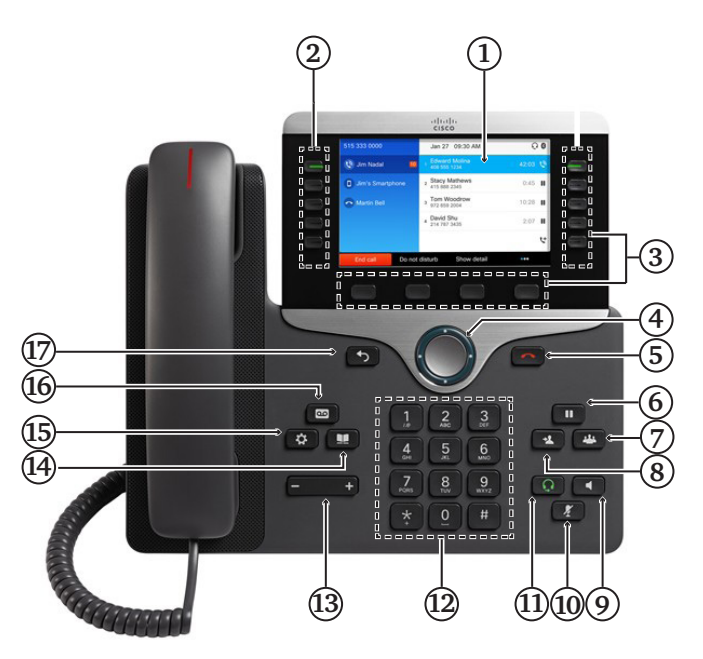

# Nummern aus dem Telefonbuch der TU suchen und wählen

#### Mit Jabber

- 1. Im *Jabber-Suchfeld* Namen eingeben.
- 2. Hörer-Symbol anklicken.

#### Auf dem Telefon

- 1. Kontakttaste 🔟 drücken.
- 2. "Universitätsverzeichnis" auswählen.
- 3. Suchkriterien eingeben und *Softkey* "Suchen" drücken.
- 4. Listeneintrag ansteuern und *Softkey* "Wählen" drücken.

# Aus dem Anrufprotokoll wählen

- 1. Hörer abnehmen.
- 2. Nummer aus Liste ansteuern.
- 3. WAuswahltaste drücken.

# Wahlwiederholung

Softkey "Wahlw." drücken.

# Rufnummer unterdrücken

Bei Wahl von \*19 vor einer Rufnummer (Beispiel: \*19 00172 123 45 67) wird die eigene Nummer nicht übermittelt.

# Anrufbeantworter/Voicemail

Sie können einen Anrufbeantworter für Ihr Telefon aktivieren.

Anleitung: www.hrz.tu-darmstadt.de/telefon >> Voicemail Cisco

# Nachrichten abhören

Zum Abhören des Anrufbeantworters drücken Sie die *Mailbox-Taste* and befolgen Sie die Sprachanweisungen.

# Rufumleitung einschalten

- 1. Softkey "Rufumleitung" drücken.
- 2. Nummer eingeben.
- 3. Abwarten, bis auf dem Display das Umleitungssymbol erscheint und das Umleitungsziel angezeigt wird.

Über Jabber und die Weboberfläche können Sie die Rufumleitung für Ihr Telefon ebenfalls einrichten, sogar von außerhalb des Büros. Siehe Homepage.

# Rückfrage

- 1. Softkeytaste 📢 betätigen.
- 2. Zielnummer wählen und Rückfragegespräch führen.
- 3. Rückfragegespräch über *Beenden-Taste* eenden.
- 4. Gehaltenes Gespräch über *Softkey* "Fortsetzen" heranholen.

# Weiterverbinden eines Gesprächspartners

- 1. Übergabetaste 😢 betätigen.
- 2. Zielnummer wählen.
- 3. Über *Softkey* "Übergabe" oder über *Übergabetaste* verbinden.

# Konferenz

- 1. *Konferenztaste* **(PS)** bei laufendem Gespräch betätigen.
- 2. Zielnummer wählen und erneut die *Konferenztaste* drücken.

Eine Dreierkonferenz wird gestartet.

Dies kann wiederholt werden, um weitere Teilnehmer\_ innen hinzuzufügen.

## Lautstärke/Klingelton

#### Klingelton auswählen

1. Anwendungstaste 😰 drücken.

- 2. Mit Navigationswippe "Einstellungen" und
  - 🤍 dann "Rufton" auswählen.

3. Klingelton über die *Navigationswippe* auswählen.

Mit dem *Softkey* "Wiederg." kann der Ton angehört werden. Mit *Softkey* "Festlegen" erfolgt die Auswahl.

# Lautstärke Klingelton einstellen

*Lautstärkeregler* bei aufgelegtem Hörer betätigen.

## Apparat online programmieren

Sie können Einstellungen an Ihrem Telefon ganz leicht online auf der Weboberfläche durchführen, zum Beispiel **Kurzwahlen hinterlegen**, **Rufumleitung einrichten**. Anmeldung mit TU-ID und Passwort.

Link:

www.hrz.tu-darmstadt.de/webportal\_telefon Anleitungen siehe Homepage

# Jabber-Client: Komfortabel suchen, chatten, telefonieren, fernsteuern

Mit dem Jabber-Client können Sie über Ihren Rechner oder Ihr Smartphone chatten und telefonieren oder Ihr Telefon fernsteuern.

#### Hinweis für Nutzer\_innen von Jabber und Cisco-Tischtelefon:

Stellen Sie in Jabber einmalig ein, ob Sie beim Wählen über Jabber das Tischtelefon oder den Computer benutzen möchten. Diese Einstellung bleibt erhalten, bis Sie diese erneut ändern.

Weitere Anleitungen finden Sie auf der Homepage des HRZ unter www.hrz.tu-darmstadt.de/telefon.

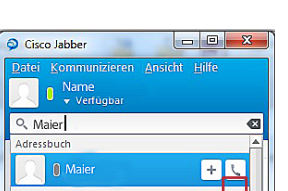